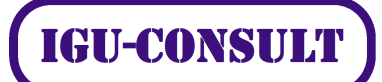

# Workshop i Rasterfiler V8i ændringer Nordic SIG 2009

Mandag den 9.november 2009 Niels Jensen IGU-consult

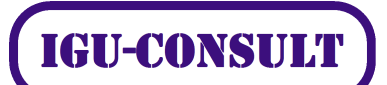

| Indledning                                              | 3  |
|---------------------------------------------------------|----|
| Åbning af rasterfiler                                   | 3  |
| PDF PRINT                                               | 10 |
| Raster værktøjer                                        | 13 |
| GEO placering af rasterfilen                            | 15 |
| XWMS filer                                              | 19 |
| Supporterede raster formater i MicroStation V8i         |    |
| Diverse referencemateriale vedrørende koordinatsystemer |    |

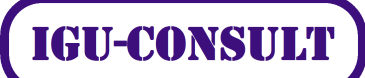

# Indledning

Raster Manager er det modul i MicroStation, som gør det muligt at åbne rasterfiler. Modulet har begrænsede editeringsmuligheder. Editeringen ændrer ikke i selve rasterfilen. Men derimod i rasterfilens tilknytning til DGN-filen.

Modulet indeholder endvidere

- raster batch konvertering
- save as... med mulighed for resampling
- mulighed for at knytte Geo Coordinate System information til rasterfilen

# Åbning af rasterfiler

I Microstation V8i kan rasterfiler åbnes/vises på to måder:

1. Man kan åbne rasterfiler direkte i MicroStation Manager eller File Open. Filteret indstilles til Common Raster Format, Common Geo Raster Formats, eller All Files. Man kan da åbne rasterfilen direkte, som read-only fil i MicroStation.

Øvelse: Prøv at åbne CampusAerial.jpg eller Satellit.itiff og zoome ind og ud i filen. Bemærk hvad der sker med rasterne, når der zoomes ind og ud.

Øvelse:Prøv at åbne 2DExample.pdf og zoome ind og ud i filen. Bemærk **at pdf-filen resamples** efter ind og ud zooming, og derfor altid står rimelig skarpt. Prøv at åbne Raster Mageren, hold musen over 2DExample.pdf og højreklik. Bemærk, at man kan **tænde og slukke for rasterlag i pdf-filen**.

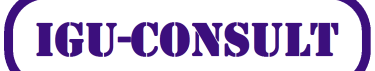

| 🛛 Layer Display               |                 |
|-------------------------------|-----------------|
| Layer Name                    |                 |
| Database.dg                   |                 |
| ✓ Levels     ✓ grav lines (Lo |                 |
| (none) (Mark                  |                 |
| orange numb                   |                 |
| orange letters                |                 |
|                               |                 |
|                               |                 |
|                               |                 |
|                               |                 |
|                               | OK Apply Cancel |

 Såfremt man har åbnet og er inde en DGN-fil kan man tilknytte en raster-fil som reference til DGN-filen. Man åbner Raster Manager boksen, vælger File -> Attach Raster og tjekker at Open Settings Dialog er sat. Ved åbning af rasterfilen fremkommer først en Raster Attachment Options menu. Eventuelle indstillinger og valg kan foretages. Herefter klikkes på Attach knappen.

| Levels <u>Fi</u> lter <u>E</u> dit | gy: ByLevel 💌 🔀 (none) * | - 🖂 -                    |          |          |      |      |    |   |
|------------------------------------|--------------------------|--------------------------|----------|----------|------|------|----|---|
| - 1. Mgn                           | ∆ Name                   |                          | 12       | 1        | Used | 4 /  | 0  |   |
| - All Levels                       | 2DExample-flader         | 2                        | 0        | 0        |      | -451 | 80 | _ |
| -> Filters                         | 2DExample-raster         | 0                        | <u> </u> | <u> </u> | •    | -450 | 0  |   |
|                                    | 2DExample-dgn            | 2                        | <u> </u> |          |      | -449 | 0  |   |
|                                    | CampusAerial-raster      | 0                        | 0        |          | •    | -400 | 0  |   |
|                                    | CampusAerial-dgn         | <b>1</b>                 | 0        | <u> </u> |      | -399 | 0  |   |
|                                    | Default                  | 0                        | 0        |          |      | 0    | 0  |   |
|                                    | DGN                      | 4                        | 0        |          |      | 0    | 0  |   |
| ctive Level: Default               | 1                        | of 7 deployed: 1 selects | d.       |          |      |      |    |   |

Øvelse: Opret en fil raster1.dgn, og opret lagene med By Level, som vist nedenstående:

Gør default laget aktivt, og attach 2DExample.pdf. Og attach CampusAerial.jpg.

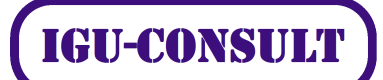

I Raster Manageren højreklikkes over hver af filerne og vælg kommandoen Send to Front eller send to Back. Man kan selecte en rasterfil og flytte den. Lav f.eks. følgende opsætning:

I Raster Manageren tændes for feltet Levels. Flyt 2DExample.pdf fra laget default laget til laget 2DExample-raster ved at klikke i feltet under Level. Flyt CampusAerial.jpg fra laget default laget til CampusAerial -raster ved at klikke i feltet

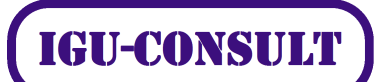

## under Level.

Som det ses nedenstående er de to rasterfiler nu tilknyttet de to MicroStation dgn-lag:

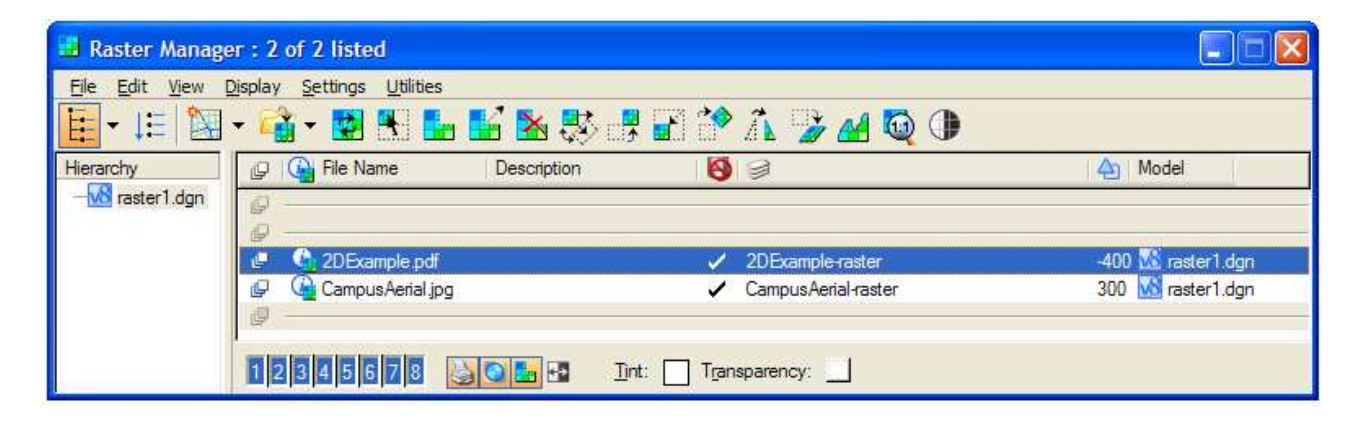

Tegn elementer på de øvrige lag beregnet for DGN elementer.

Lagene er indstillet til By Level, og der er prioriteter på lagene. Elementerne og rasterfilerne vil derfor vises i prioriteret rækkefølge, styret af lagenes prioritering.

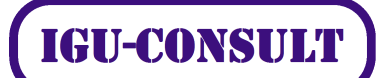

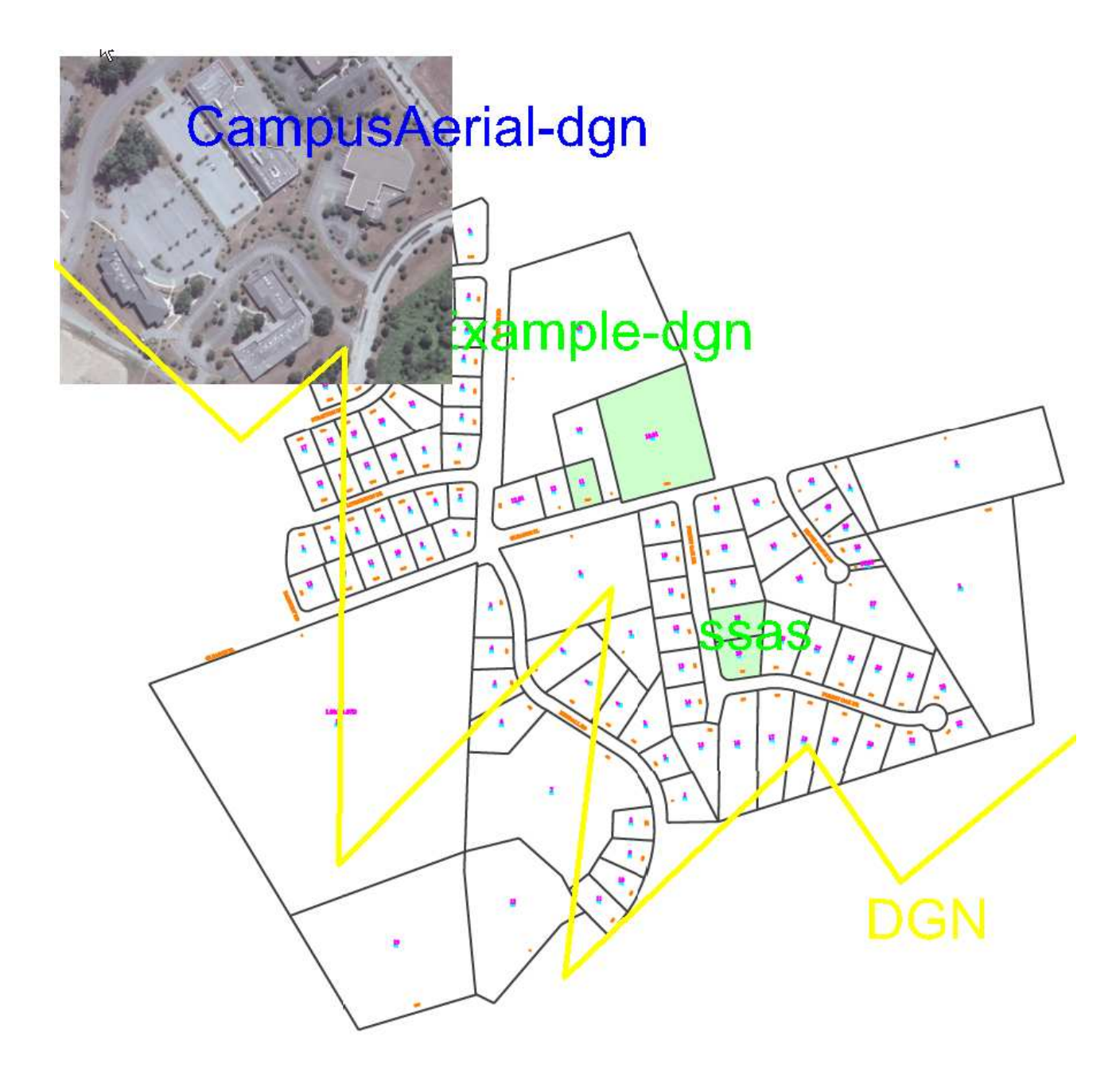

# I Leveldisplay menuen kan man tænde/slukke for lagene. Herunder tænde/slukke for raster-filerne, idet disse er tilknyttet et DGN-lag.

Alle lagene kan gøres **transparente.** For DGN-elementer gøres dette i Level Manager menuen. For rasterfiler gøres dette i Raster Manager menuen ved at holde cursoren over rasterfilen og højreklikke. Vælg Tranparency...

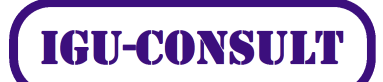

Følgende menu vises:

| Transparency                       |                                             |
|------------------------------------|---------------------------------------------|
| Transparent<br>Transparent Colors: | 0.0 % 0 <b>1</b> 00<br>70.0 % 0 <b>1</b> 00 |
| <u>o</u> k                         | Cancel                                      |

Dels kan en enkelt farve, typisk baggrundsfarven, gøres transparent. Dels kan alle farver gøres transparente.

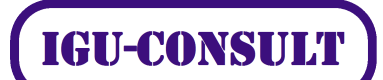

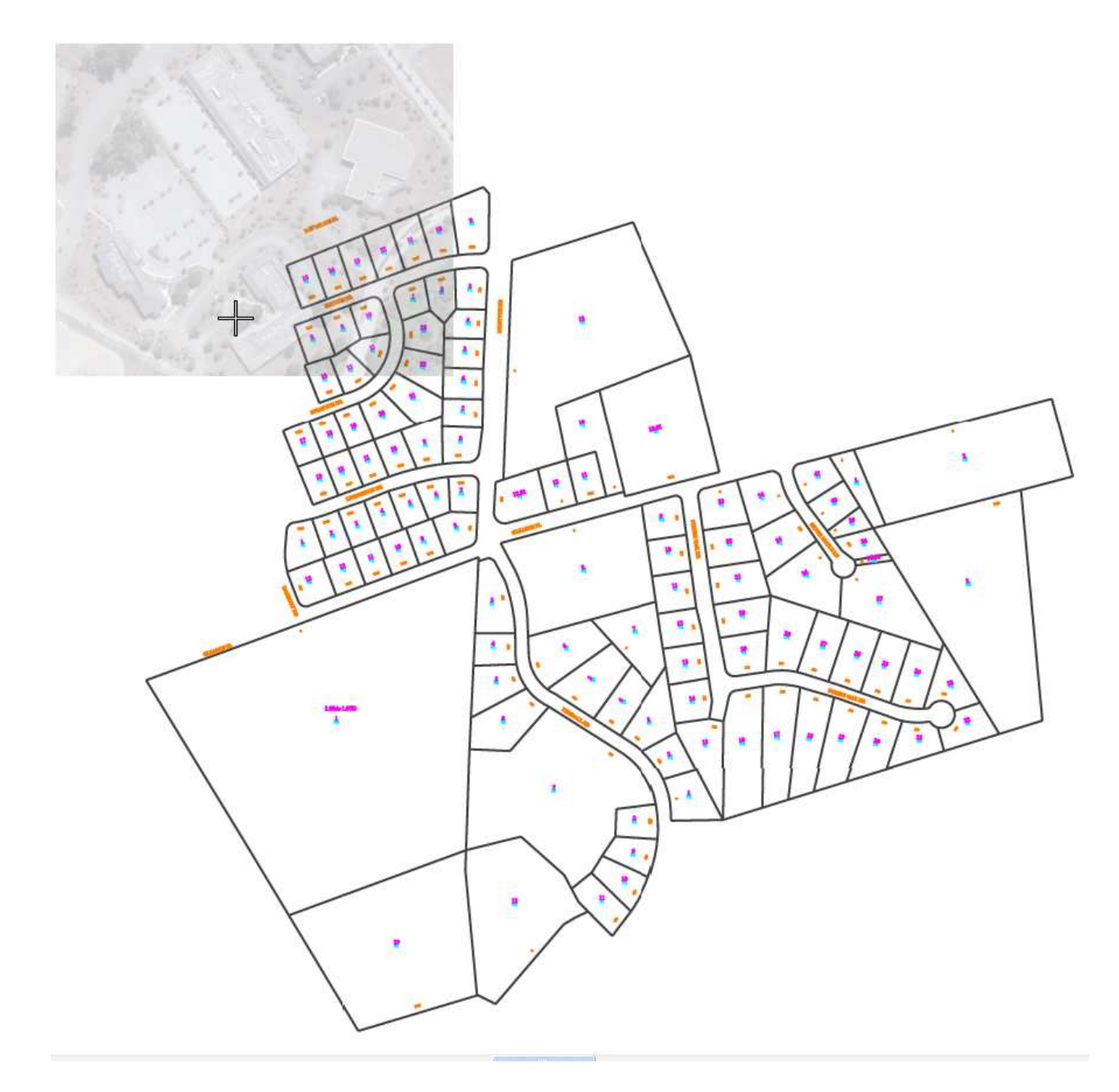

Den grålige rasterfil CampusAerial.jpg er på ovenstående billede er nu blevet indstillet til transparent.

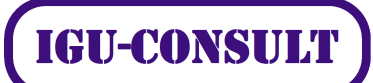

## **PDF PRINT**

I print menuen vælges File -> Edit printer configuration:

| 😕 pdf - Printer Driver Configuration             |                                            |
|--------------------------------------------------|--------------------------------------------|
| File                                             |                                            |
| General Base Properties Paper Sizes Color Maps V | Veight Maps Line Styles Font Maps Programs |
| General                                          | ~                                          |
| Driver Properties                                | ^                                          |
| RDE Versier                                      | Armhat 8 (BDE 1.7)                         |
| Prevision                                        | Actobal & (FDF 1.7)                        |
| Frecision<br>Enable BeekMarke                    | Standard                                   |
| Enable BookMark Lierarehy                        |                                            |
| Enable Linke                                     | Off                                        |
| Enable Ontional Content                          |                                            |
| Print Optional Content                           | As Created                                 |
| Enable Measuring                                 | On                                         |
| Enable Georeferencing                            | On                                         |
| Enable Searchable Text                           | On                                         |
| Level Label                                      | Level Display Name                         |
| Allow Changes                                    | Allow unrestricted changes                 |
| Allow Printing                                   | Allow high resolution printing             |
| RGB Raster Compression                           | Zipped                                     |
| Enable Plot to 3D                                | On                                         |
| Set Page from Plot Size                          | Off                                        |
| Document Title                                   | \$(basename(_DGNFILE))-\$(MS_PLTMODELNAME) |
| Author                                           |                                            |
| Owner Password                                   |                                            |
| User Password                                    |                                            |
| Default Print File Name                          | ~                                          |
| Print Border                                     | $\diamond$                                 |
| Raster Printing                                  | $\diamond$                                 |
| Advanced                                         | ~                                          |
|                                                  |                                            |

Under Driver Properties vælges f.eks.:

pdf-version.

-

## Workshop i rasterfiler

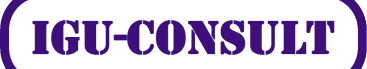

- Enable optional content, on/off, f.eks. at DGN- lag medtagesi pdf-filen
   Enable georeferencing, on/off
  - Level Names, Level Display Names/Level Name/Level Description

| pdf - Printer Driver Configuration             |                                            | × |
|------------------------------------------------|--------------------------------------------|---|
| File                                           |                                            |   |
| General Base Properties Paper Sizes Color Maps | Weight Maps Line Styles Font Maps Programs |   |
| General                                        |                                            | ~ |
| Driver Properties                              |                                            | ~ |
| Default Print File Name                        |                                            | ~ |
| Print Border                                   |                                            | ~ |
| Raster Printing                                |                                            | ^ |
| Raster Quality Factor (0-100%)                 | 50                                         |   |
| Raster Brightness                              | 0                                          |   |
| Raster Contrast                                | 0                                          |   |
| Print Raster                                   | True                                       |   |
| Print Raster in Grayscale                      | False                                      |   |
| Ignore Color Rules for Monochrome Raster       | False                                      | ~ |
| Advanced                                       |                                            | ~ |
|                                                |                                            |   |
|                                                |                                            |   |
|                                                |                                            |   |
|                                                |                                            |   |
|                                                |                                            |   |

Under raster Printing indstilles:

Raster Quality Factor indstilles til et tal mellem 0 og 100%. 100% betyder at rasterfilen printes med driverens opløsning. 100% er default indstilligen for alle privere undtagen pdf-driveren. 50%, som er default værdien for pdf-filer, betyder at rastefilen printes med den halve opløsning af driverens opløsning.

Raster Brightness kan indstilles mellem -100 og +100. Værdien 0 betyder neutral.

Raster Contrast kan indstilles mellem -100 og +100. Værdien 0 betyder neutral.

Print Raster indstilles til True, rasterfiler printes, eller False, rasterfiler printes ikke.

Print Raster in Grayscale indstilles til True eller False.

Ignore Color rules for Monochrome Raster indstilles til True eller False.

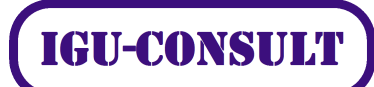

Ved åbning af pdf-filen i Adobe Reader kan lagene fra MicroStation filen nu slukkes og tændes i Adobe Readeren.

Bemærk at i pdf-filen bliver alle rasterfiler/images tændt og slukket på én gang. Der er således en forskel fra MicroStation, hvor rasterfilerne er knyttet til de enkelte DGN-lag, og derfor kan tændes/slukkes individuelt sammen med de tilknyttede lag.

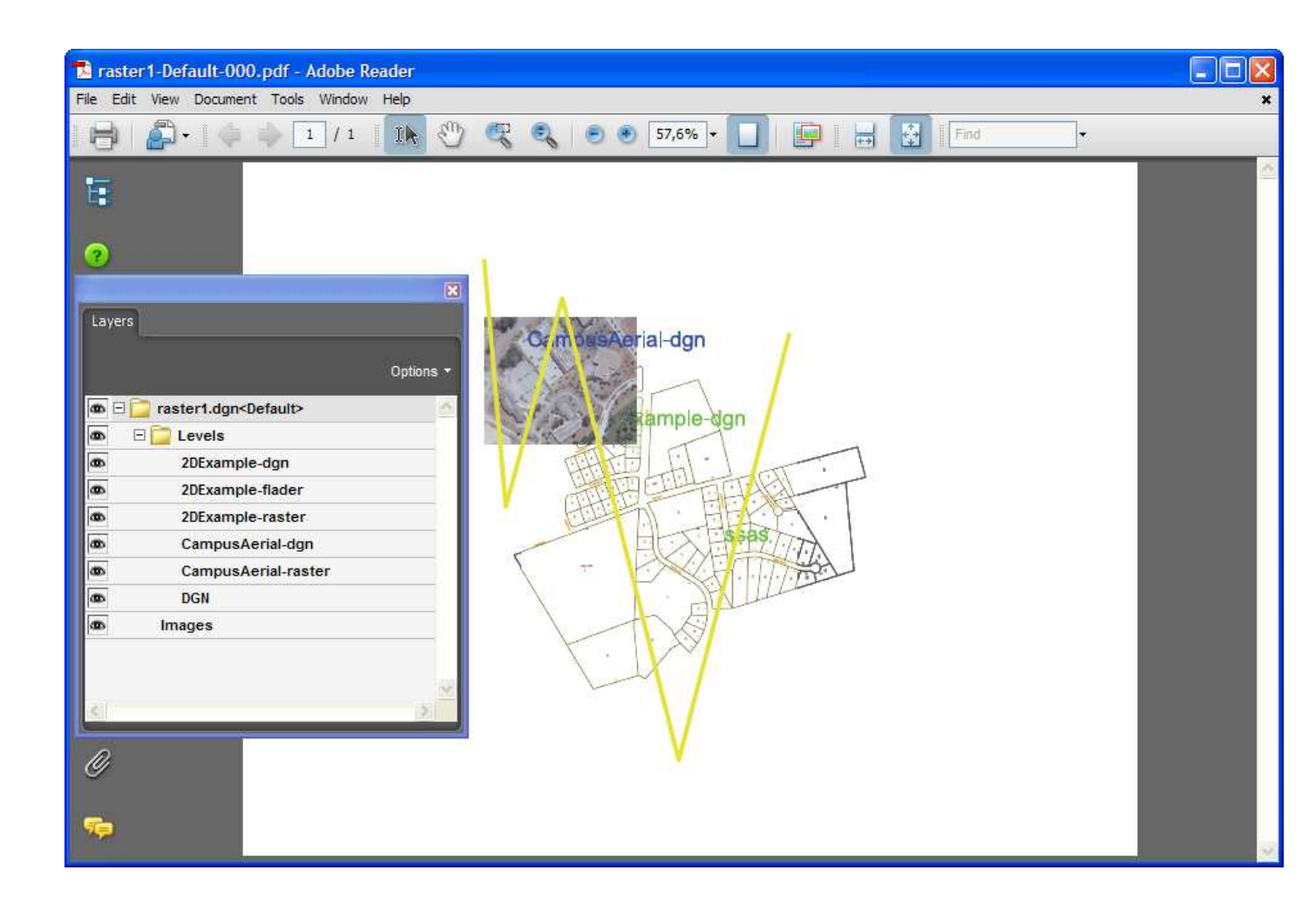

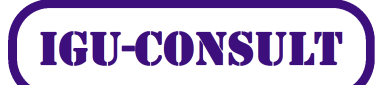

## Raster værktøjer

Fra Raster Display menuen kan følgende kommandoer vælges:

|                    | Raster Display 🛛 🔀 |
|--------------------|--------------------|
|                    | 🗊 🗇 🚣 🔯 🕩          |
|                    | <u> </u>           |
| Bring to Front     |                    |
| Bring to Back      |                    |
| Fit to View        |                    |
| Actuel Resolution  |                    |
| Contract/Brigtness |                    |

Fra Raster Control kommandoen kan følgende kommandoer vælges:

|                  | Raste | r Contro   | bl  |   |   |   |   |   |   |   | × |
|------------------|-------|------------|-----|---|---|---|---|---|---|---|---|
|                  |       | <b>i 🗄</b> |     |   | ľ | ि | Â | 2 |   | K | * |
| Raster Manager   | Ą     |            | 1 1 | ^ | 1 | ↑ | Ą | ł | Ą | Ą | Ą |
| Attach           |       |            |     |   |   |   |   |   |   |   |   |
| Raster Selection |       |            | _   |   |   |   |   |   |   |   |   |
| Transform        |       |            |     |   |   |   |   |   |   |   |   |
| Move             |       |            |     |   |   |   |   |   |   |   |   |
| Scale —          |       |            |     |   |   |   |   |   |   |   |   |
| Rotate           |       |            |     |   |   |   |   |   |   |   |   |
| Mirror —         |       |            |     |   |   |   |   |   |   |   |   |
| Warp             |       |            |     |   |   |   |   |   |   |   |   |
| Clip ——          | <br>  |            |     |   |   |   |   |   |   |   |   |
| Modify Clip      |       |            |     |   |   |   |   |   |   |   |   |
| Unclip —         |       |            |     |   |   |   |   |   |   |   |   |

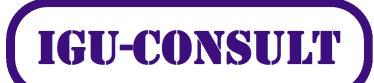

Kommandoerne virker stort set som i tidligere versioner af MicroStation.

Følgende nye funktioner er i V8I

- En rasterfil kan placeres interaktivt med 3 datapunkter og ved hjælp af accudraw.
- Georefererede pdf filer kan benyttes som input i Raster Manager.
- Raster Manageren supporterer nu iTiff64 formater, også større end 4 GB.
- Raster Manageren supporterer coordinatsystemer defineret i MicroStation.
- I Raster Manageren kan man "drape" rasterfiler over en digital model.

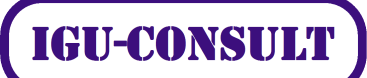

## **GEO placering af rasterfilen**

Ved rasterfilens default placering i DGN-filen, er der tre muligheder

 Rasterfilen indeholder ingen information i headeren om georeference. Den eneste indstilling for Geo Priority vil være Attachment. Rasterfilen vil blive tilknyttet i 0,0 og med en pixelstørrelse lig een MU. Medmindre der i rasterfilen er specificeret en pixelstørrelse. I CampusAerial.jpg er der specificeret en pixelstørrelse på 300 dpi. Altså at 1 pixel skal være 0.0254/300 MU, hvilket ca er 0.0000085 MU. Eksempler på sådanne rasterfiler er jpg, png, gif m.fl.

Nedenstående menu vises lige før tilknytning. Man kan her foretage eventuelle indstillinger og trykke på Attach. Rasterfilen bliver herefter tilknyttet.

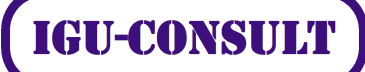

| 🛛 Raster Attachme                   | nt Options                    | ×        |  |  |  |  |
|-------------------------------------|-------------------------------|----------|--|--|--|--|
| 🛒 📬 Attachments                     |                               |          |  |  |  |  |
| C:\20091109\raster\CampusAerial.jpg |                               |          |  |  |  |  |
|                                     |                               |          |  |  |  |  |
|                                     |                               | _        |  |  |  |  |
| Action                              | ^                             | <b>^</b> |  |  |  |  |
| Place Interactively                 | No                            |          |  |  |  |  |
| General                             | ^                             |          |  |  |  |  |
| Level                               | Default                       |          |  |  |  |  |
| Color                               | ByLevel                       |          |  |  |  |  |
| Line Style                          | ByLevel                       |          |  |  |  |  |
| Class                               |                               |          |  |  |  |  |
| Priority                            | 0                             |          |  |  |  |  |
| Image                               | ^                             |          |  |  |  |  |
| Logical Name                        |                               |          |  |  |  |  |
| Description                         |                               |          |  |  |  |  |
| Geometry                            | ^                             |          |  |  |  |  |
| Geo Priority                        | Attachment 💌                  | =        |  |  |  |  |
| Color                               | ^                             |          |  |  |  |  |
| Tint                                | [255,255,255]                 |          |  |  |  |  |
| Contrast                            | 0                             |          |  |  |  |  |
| Brightness                          | 0                             |          |  |  |  |  |
| Transparency                        | Do Not Invert Display<br>Hide |          |  |  |  |  |
| Hansparency                         | Tilde                         |          |  |  |  |  |
| Display Print                       | ^                             |          |  |  |  |  |
| Views                               | 1-2-3-4-5-6-7-8               |          |  |  |  |  |
| Plane                               | Background                    |          |  |  |  |  |
| Print Gamma                         | 1.00000                       |          |  |  |  |  |
| Display Gamma                       | 1,00000                       |          |  |  |  |  |
| Clip                                | Show                          |          |  |  |  |  |
| Extended                            | ^                             |          |  |  |  |  |
| C                                   | C                             | <b>×</b> |  |  |  |  |
| Attach                              | Cancel                        |          |  |  |  |  |

Efter tilknytning kan man selecte rasterfilen og tage info på denne. Så fås nedenstående

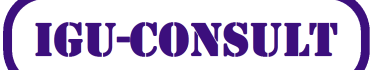

## oplysninger, som eventuelt kan ændres:

| Element Informatio      | n                                        |              |                  |
|-------------------------|------------------------------------------|--------------|------------------|
| <selection></selection> |                                          |              |                  |
| Raster Attachme         | ent [C:\20091109\raster\CampusAerial.jpg | ]            |                  |
| General                 |                                          | ^ Image      |                  |
| Description             | Raster Attachment IC:\20091              | 10 Format    | JPEG             |
| Level                   | Campus Aerial-raster                     | Color Mode   | RGB              |
| Color                   | Bylevel (0)                              | Compression  | JPEG Compression |
| Line Style              | Bylevel (0)                              | File Size    | 194 KB           |
| Weight                  | Bylevel (4)                              | Lonical Name | 101110           |
| Class                   | Primary                                  | Description  |                  |
| Template                | None                                     | Read-Only    | Yee              |
| Transparency            | 0                                        | Thead Only   | 100              |
| Priority                | 300                                      |              |                  |
| Thony                   | 500                                      |              |                  |
| Geometry                |                                          | Color        |                  |
| Geo Priority            | Attachment                               | 2            |                  |
| Aspect Ratio            | Locked                                   |              |                  |
| l Origin                | 0.002536.0.031450                        |              |                  |
| Pixel Size              |                                          |              |                  |
| x                       | 0.000085                                 |              |                  |
| y                       | 0.000085                                 |              |                  |
| Scale                   |                                          |              |                  |
| x                       | 1.00000                                  |              |                  |
| v                       | 1.00000                                  |              |                  |
| Doi                     |                                          |              |                  |
| y                       | 300                                      |              |                  |
| v                       | 300                                      |              |                  |
| y<br>Dimension          |                                          |              |                  |
| v v                     | 0.098044                                 | -            |                  |
|                         | 0.091973                                 | -            |                  |
| y<br>I Number of Divelo | 0.001075                                 | -            |                  |
| I NUMBER OF FIXEIS      | 1150                                     |              |                  |
| - A                     | 007                                      |              |                  |
| Detetion                | 0°                                       |              |                  |
| Rotation                | 190*                                     |              |                  |
| Annny                   | 180                                      |              |                  |
|                         |                                          |              |                  |
| Name                    | <none></none>                            |              |                  |
| Description             | <none></none>                            |              |                  |
| Inherit GeoUS from I    | Model Inhented                           | <u> </u>     |                  |
| Display Print           |                                          | Extended     |                  |
| Views                   | 1-2-3-4-5-6-7-8                          |              |                  |
| Plane                   | Design                                   |              |                  |
| Print                   | Printable                                |              |                  |
| Print Gamma             | 1.00000                                  |              |                  |
| Display Gamma           | 1.00000                                  |              |                  |
| Clip                    | Show                                     |              |                  |
| Raster Rotation         | Apply Rotation                           |              |                  |
| Raw Data                |                                          |              |                  |
| Element ID              | 568                                      |              |                  |
| Size                    | 512                                      |              |                  |
| File Position           | 4000001                                  |              |                  |
| 1 10 1 0310011          | 1000001                                  |              |                  |

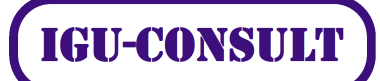

- 2. **Rasterfilen indeholder information i headeren om georeference.** I så fald kan man ved tilknytning af filen indestille GeoPriority til "Attachment" eller "Raster Header". I sidstnævnte tilfælde vil rasterfilen blive tilknyttet med den origo koordinat og den pixelstørrelse som er angivet i headeren. Eksempler på sådanne rasrefiler er geotiff, jpeg2000, itiff mfl.
- 3. **Rasterfilen indeholder ingen georeference information i headeren, men informationen kommer fra en tilknyttet worldfil** eller HGR-fil. Disse indeholder information om rasterfilens placering. Filerne kaldes "sister-files", og indeholder informationer, som i en georeference rasterfil. Eksempler på rasterfiler er TIF med TFW worldfil, JGP med JGW worldfil, BMP med HGR wordfil mfl.

Når rasterfilen er placeret i dgn-filen kan man tilknytte en georeference til denne i Raster Mangaeren. Højreklik i overskriftbjælken og indstil at *Coordinate System* skal vises. Højre klik på rasterfilen og klik på CoordinateSystem->Selct from Library. Vælg nu koordinatsystem, f.eks. UTM 32N eller UTM 33N. Rastefilens koordinater er nu tilknyttet de pågældende georeferencer. I Raster Manageren kan dette f.eks. se således ud:

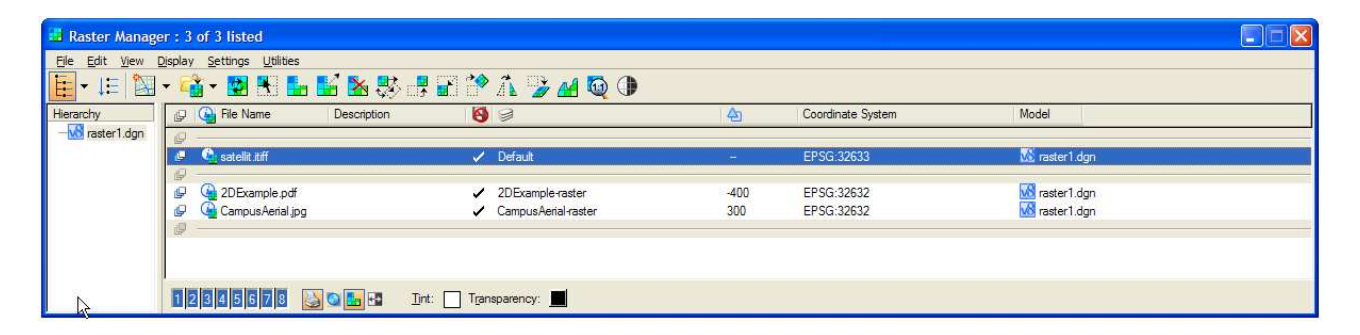

Bemærk at rasterfilernes koordinater er tilknyttet forskellige georeferencer. Såfremt at der skiftes georeference på en af rasterfilerne vil den tilhørende rasterfil flyttes til den nye zone.

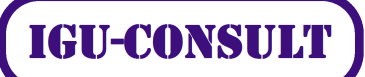

## **XWMS filer**

WMS betyder WebMapService. Det er en teknologi, der muliggør, at du via internettet kan trække informationer til din PC fra én eller flere dataleverandører på samme tid. Det betyder, at du altid arbejder online og dermed benytter de nyeste data fra kortleverandørerne.

XWMS filer er strukturede tekstfiler, som sender forespørgsler til WMS-servere. XWMS filer tillader MicroStation at hente rasterfiler med rasterlag og indsætte dem i et koordinatsystem i DGN filer. De tilknyttede rastefiler er read-only., og kan ikke flyttes, skaleres eller roteres.

## Øvelse i XWMS tilknytning:

Opret en MSTN fil. For eksempel kaldet geus.dgn. Tilknyt et UTM-geokordinatsystem zone 32N, som dækker Danmark minus Bornholm(zone33N).

| Image: Second second second | aphic Coordinate System                                                                                                    |                                                                                                    |
|----------------------------------------------------------------------------------------------------|----------------------------------------------------------------------------------------------------|----------------------------------------------------------------------------------------------------|
| aray Search                                                                                                    |                                                                                                    |                                                                                                    |
|                                                                                                    | Coordinate Syste<br>Name<br>Description<br>Projection<br>Source<br>Units<br>Central Meridian<br>Origin Latitude<br>Scale Reduction<br>False Easting<br>False Northing<br>Quadrant<br>Minimun Latitude<br>Maximum Longitude<br>Maximum Latitude | EPSG:32632           WGS 84 / UTM zone 32N           Transverse Mercator           EPSG V6 [Large and medium scale topo           Meter           09*00*00.0000"E           00*00*00.0000"N           0.9996           500000           0           Positive X and Y           00*00*000"E           00*00*000"E           00*00*000"E           00*00*000"E           00*00*00.0000"F           00*00*00.0000"N           00*00*00.0000"N           00*00*00.0000"N |
| EPSG:32636 - WGS 84 / UTM zone 36N     EPSG:32637 - WGS 84 / UTM zone 37N     EPSG:32638 - WGS 84 / UTM zone 38N     EPSG:32639 - WGS 84 / UTM zone 39N     EPSG:32640 - WGS 84 / UTM zone 40N     EPSG:32641 - WGS 84 / UTM zone 41N     EPSG:32642 - WGS 84 / UTM zone 42N                                                                                                    | Datum<br>Name<br>Description<br>Source<br>Ellipsoid                                                                                                    | CEPSG:6326<br>World Geodetic System 1984<br>EPSG V6 [EPSG]                                                                                                    |

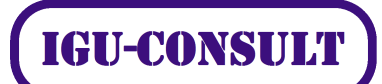

I Auxiliary Cordinate dialogboksen gøres UTM 32N til det aktive koordinatsystem:

| 📕 Auxiliary Coordin |          |          |            |                       |
|---------------------|----------|----------|------------|-----------------------|
| 🗅 👆 🗙 🤔 🛛           | 🕼 🍰      | 🕄 E      |            |                       |
| Name                | Origin X | Origin Y | Туре       | Description           |
| View 1 : EPSG:32632 | 0.00     | 0.00     | Geographic | WGS 84 / UTM zone 32N |
| EPSG:32632          | 0.00     | 0.00     | Geographic | WGS 84 / UTM zone 32N |
|                     |          |          |            |                       |

I key-in indstilles SET TPMODE ACSLOCATE. Når man snapper manuelt vises koordinaterne i statuslinien.

| 🐨 Key-in                                  |                                                     |                                                                                                    | ×        |
|-------------------------------------------|-----------------------------------------------------|----------------------------------------------------------------------------------------------------|----------|
| set tpmode acslocate                      |                                                     |                                                                                                    | <b>~</b> |
| set  setmgr sheet show signature sketch   | tags<br>text<br>tolerance<br>pmode<br>undo<br>units | <ul> <li>acsdelta</li> <li>acslocate</li> <li>angle2</li> <li>delta</li> <li>distance</li> <li>locate</li> </ul> |          |
| set tpmode locate<br>set tpmode acslocate |                                                     |                                                                                                    |          |

Eventuelt kan running coordinates aktiveres. Dette gøres ved at højreklikke nederst til venstre i MicroStation vinduet(der hvor den aktive kommando står), og sætte running coodinates til. I statuslinien til højre vil cursorens koodinater nu blive vist løbende i længde,breddegrader.

I Raster Manager tilknyttes én eller flere af nedenstående WMS filer:

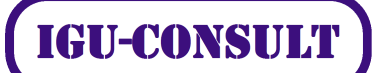

| 📕 Raster Manage            | er : 5 of 5 listed                        |                               |               |
|----------------------------|-------------------------------------------|-------------------------------|---------------|
| <u>Eile Edit View [</u>    | <u>Display</u> Settings <u>U</u> tilities |                               |               |
|                            | - 🗳 - 🔯 🐮 🦾 💒 🧏 🐯 👎                       | 🖬 🎌 🔏 🈼 🔬 🛈                   |               |
| Hierarchy<br>— 🔀 test3.dgn | Generation                                | 8                             | A Model       |
|                            | 🖉 🧕 geus_drikkevand                       | ✓ drikkevand                  | - 🚻 test3.dgn |
|                            | 🕼 🎴 geus_dybder.xwms                      | 🗸 dybder                      | - Motest3.dgn |
|                            | 🖳 🙀 geus_haardhed xwms                    | <ul> <li>haardhed</li> </ul>  | 🚾 test3.dgn   |
|                            | 🕼 🎍 geus_jordarter.xwms                   | <ul> <li>jordarter</li> </ul> | 🚺 test3.dgn   |
|                            | 🕼 🍓 geus_boringer.xwms                    | ✓ boringer                    | - 1 test3.dgn |
|                            | @<br>                                     |                               |               |
|                            | 12345678 🔛 🖬 🖽 Int.                       | Transparency:                 |               |

Det vil være formålstjentlig at tilknytte i hvert fald én af de filer som har flere rasterlag, f.eks. den med DYBDER

De 5 URL adresser angivet i server feltet:

#### URL adresse:

http://arcims.mim.dk/wmsconnector/com.esri.wms.Esrimap?SERVICENAME=GEUS\_DK\_DRIKKE VAND\_WMS

| I WMS Map Edito        | or - C:\20091109\vms_       | sig\geus_drikkev   | and.xwms      |                                                                                                    |                                         |                                                                                                | )[2 |
|------------------------|-----------------------------|--------------------|---------------|----------------------------------------------------------------------------------------------------|-----------------------------------------|------------------------------------------------------------------------------------------------|-----|
| http://arcims.mim.dk/v | wmsconnector/com.esri.wms.E | Esrimap?SERVICENA! | ME=GEUS_DK_DF | RIKKEVAN                                                                                                    | D_WMS                                   | Servers                                                                                        | 2   |
| Available Layers       |                             |                    |               |                                                                                                    | Settings Preview                        |                                                                                                | _   |
|                        | DRIKKEVAND_WMS              |                    |               |                                                                                                    | Server                                  | ~                                                                                              | ^   |
| Aniaegst               | yper                        |                    |               |                                                                                                    | Title                                   | Web Map Service GEUS_DK_DRIKKEV/<br>https://arcims.mim.dk:443/wmsconnecto                      |     |
| Add to map             |                             |                    |               |                                                                                                    | Abstract<br>Keywords                    | ArcIMS 9.2.0 GEUS_DK_DRIKKEVAND_<br>ArcIMS                                                     |     |
|                        | _                           |                    |               |                                                                                                    | Fees<br>Access Constraints              | none                                                                                           |     |
| Map Layers             |                             | C 1 TH             | 0.1 N         | 1                                                                                                    | Map Definition                          | ~                                                                                              | í.  |
| Anlaegstyper           | vandvaerker                 | Style litle        | Style Name    | <ul><li>↓</li><li>↓</li></ul> | Layets<br>Range Method                  | vandvaerker<br>Use range limits                                                                |     |
|                        |                             |                    |               | ×                                                                                                    | Layer Ranges<br>Model Coordinate System | Use intersection of ranges of layers<br>Use useful range as limit<br>Use useful range as limit |     |
| <                      |                             |                    | >             |                                                                                                    | Projected Coordinates                   |                                                                                                | ~   |
|                        |                             |                    |               |                                                                                                    | Save                                    | Save and Attach                                                                                | )   |

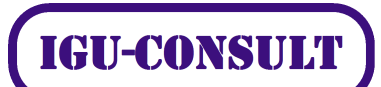

## URL adresse:

http://arcims.mim.dk/wmsconnector/com.esri.wms.Esrimap?SERVICENAME=GEUS\_DK\_DYB5\_WMS

| 🗐 WMS Map Edit                             | tor - C:\20091109\vms_                   | sig\geus_dybder.  | .xwms         |        |                                                                                                    |                                                                                                    |
|--------------------------------------------|------------------------------------------|-------------------|---------------|--------|----------------------------------------------------------------------------------------------------|----------------------------------------------------------------------------------------------------|
| 1000                                       | l .                                      |                   |               |        |                                                                                                    |                                                                                                    |
| http://arcims.mim.dk/                      | /wmsconnector/com.esri.wms.E             | Esrimap?SERVICENA | ME=GEUS_DK_DY | B5_WMS |                                                                                                    | Servers                                                                                                    |
| Available Layers                           |                                          |                   |               |        | Settings Preview                                                                                                    |                                                                                                    |
| GEUS_DK_                                   | DYB5_WMS                                 |                   |               |        | Server                                                                                                    | <u>^</u>                                                                                                    |
| Add to map                                 |                                          |                   |               |        | Title<br>URL<br>Abstract<br>Keywords<br>Fees<br>Access Constraints<br>(9) Contact Information                       | Web Map Service GEUS_DK_DYB5_WN<br>https://arcims.mim.dk.443/wmsconnecte<br>ArcIMS 9.2.0 GEUS_DK_DYB5_WMS W<br>ArcIMS<br>none<br>none |
| Map Layers                                 |                                          |                   |               |        | Map Definition                                                                                                    |                                                                                                    |
| Layer Title<br>Dybder<br>Europa<br>AISkyst | Layer Name<br>dyb5m<br>EUROPA<br>aiskyst | Style Title       | Style Name    |        | Layers           Range Method           □ Map Range Limits           Layer Ranges           Model Coordinate System | dyb5m.EUROPA.aiskyst<br>Use range limits<br>Use intersection of ranges of layers<br>Use useful range as limit                         |
| <                                          |                                          |                   | 2             |        | Save                                                                                                    | Save and Attach Cancel                                                                                                    |

## URL adresse:

http://arcims.mim.dk/wmsconnector/com.esri.wms.Esrimap?SERVICENAME=GEUS\_DK\_HAARD HED\_WMS

| 🖞 WMS Map Edit        | tor - C:\20091109\vms_      | sig\geus_haardh    | ed.xwms       |         |                                         |                                                                          |
|-----------------------|-----------------------------|--------------------|---------------|---------|-----------------------------------------|--------------------------------------------------------------------------|
| http://arcims.mim.dk/ | /wmsconnector/com.esri.wms. | Esrimap?SERVICENA! | ME=GEUS_DK_HA | ARDHED_ | WMS                                     | Servers                                                                  |
| Available Layers      |                             |                    |               | 1       | Settings Preview                        |                                                                          |
| GEUS_DK_              | HAARDHED_WMS                |                    |               | ^       | Server                                  | A. 1                                                                     |
| 🧳 Europa              |                             |                    |               | ~       | Tille<br>URL                            | Web Map Service GEUS_DK_HAARDHE<br>https://arcims.mim.dk:443/wmsconnecto |
| Add to map            |                             |                    |               |         | Abstract<br>Keywords<br>Fees            | ArcIMS 9.2.0 GEUS_DK_HAARDHED_W<br>ArcIMS<br>none                        |
| Map Layers            |                             |                    |               |         | Access Constraints                      | none                                                                     |
| Layer Title           | Layer Name                  | Style Title        | Style Name    | 4       |                                         |                                                                          |
| Hav                   | hav                         |                    |               | 3       | Map Definition                          | ^                                                                        |
| Europa<br>Hårdhed     | EUROPA<br>Haardhed          |                    |               |         | Range Method                            | hav.EUROPA.Haardhed<br>Use range limits                                  |
| ٢                     |                             |                    | >             |         | Layer Ranges<br>Model Coordinate System | Use intersection of ranges of layers<br>Use useful range as limit        |
| <u>&lt;</u>           | Unit.                       |                    | 2             |         | Save                                    | Save and Attach Cancel                                                   |

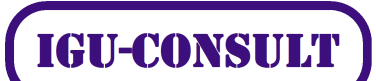

#### URL adresse:

http://arcims.mim.dk/wmsconnector/com.esri.wms.Esrimap?SERVICENAME=GEUS\_DK\_J200\_W MS

| 🔊 WMS Map Edit        | or - C:\20091109\vms_       | sig\geus_jordart  | er.xwms       |        |                                              |                                                                                                    |
|-----------------------|-----------------------------|-------------------|---------------|--------|----------------------------------------------|----------------------------------------------------------------------------------------------------|
| 🗅 <i>&gt;</i> 🔒 🖶     |                             |                   |               |        |                                              |                                                                                                    |
| http://arcims.mim.dk/ | wmsconnector/com.esri.wms.l | Esrimap?SERVICENA | ME=GEUS_DK_J2 | JO_WMS |                                              | Servers                                                                                                    |
| Available Layers      |                             |                   |               |        | Settings Preview                             |                                                                                                    |
| GEUS_DK_              | J200_WMS                    |                   |               | * *    | Server                                       | ^ ^                                                                                                    |
| Add to map            |                             |                   |               |        | Title<br>URL<br>Abstract                     | Web Map Service GEUS_DK_J200_WM<br>https://arcims.mim.dk:443/wmsconnectc<br>ArcIMS 9.2.0 GEUS_DK_J200_WMS We<br>ArcIMS |
| Map Layers            |                             |                   |               |        | Fees                                         | rione                                                                                                    |
| Layer Title           | Layer Name                  | Style Title       | Style Name    | ₽      | Access Constraints                           | none                                                                                                    |
| Europa<br>Jordarter   | EUROPA<br>j200              |                   |               |        | Map Definition                               |                                                                                                    |
|                       |                             |                   |               | ×      | Layers<br>Range Method<br>⊟ Mao Range Limits | hav.EUROPA.j200<br>Use range limits                                                                                    |
| <                     |                             |                   | >             |        | Layer Ranges<br>Model Coordinate System      | Use intersection of ranges of layers<br>Use useful range as limit                                                      |

## URL adresse:

http://arcims.mim.dk/wmsconnector/com.esri.wms.Esrimap?SERVICENAME=GEUS\_DK\_JUPITE R\_WMS

| 🛿 WMS Map Edit        | tor - C:\20091109\vms_       | sig\geus_boringe  | r.xwms        |          |                                         |                                                                           |
|-----------------------|------------------------------|-------------------|---------------|----------|-----------------------------------------|---------------------------------------------------------------------------|
| °) 🖻 🖯 🖓              |                              |                   |               |          |                                         |                                                                           |
| http://arcims.mim.dk/ | /wmsconnector/com.esri.wms.l | srimap?SERVICENAM | 1E=GEUS_DK_JU | PITER_WN | ЛS                                      | Servers                                                                   |
| Available Layers      |                              |                   |               |          | Settings Preview                        |                                                                           |
|                       |                              |                   |               |          | Server                                  | ^ <sup>4</sup>                                                            |
| Add to map            |                              |                   |               |          | Tidle<br>URL                            | Web Map Service GEUS_DK_JUPITER_<br>https://arcims.mim.dk:443/wmsconnecto |
| Map Layers            |                              |                   |               | 1        | Abstract<br>Keywords                    | ArcIMS 9.2.0 GEUS_DK_JUPITER_WMS<br>ArcIMS                                |
| Layer Title           | Layer Name                   | Style Title       | Style Name    | B        | Fees                                    | none                                                                      |
| Danmark<br>Boringer   | 0<br>Jupiter                 |                   |               |          | Access Constraints  Contact Information | none                                                                      |
|                       |                              |                   |               |          | Map Definition                          | ^                                                                         |
|                       |                              |                   |               |          | Layers<br>Research Mathematic           | 0,Jupiter                                                                 |
|                       |                              |                   |               |          | Map Range Limits                        | Use range innits                                                          |
|                       |                              |                   |               |          | Layer Ranges                            | Use intersection of ranges of layers                                      |
|                       |                              |                   | 1             |          | Model Coordinate System                 | Use useful range as limit                                                 |

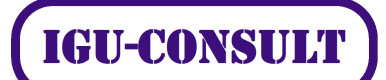

Nedenstående er vist wms filen hårdhed med alle dens layers tændt. Alle øvrige wms filer er slukket.

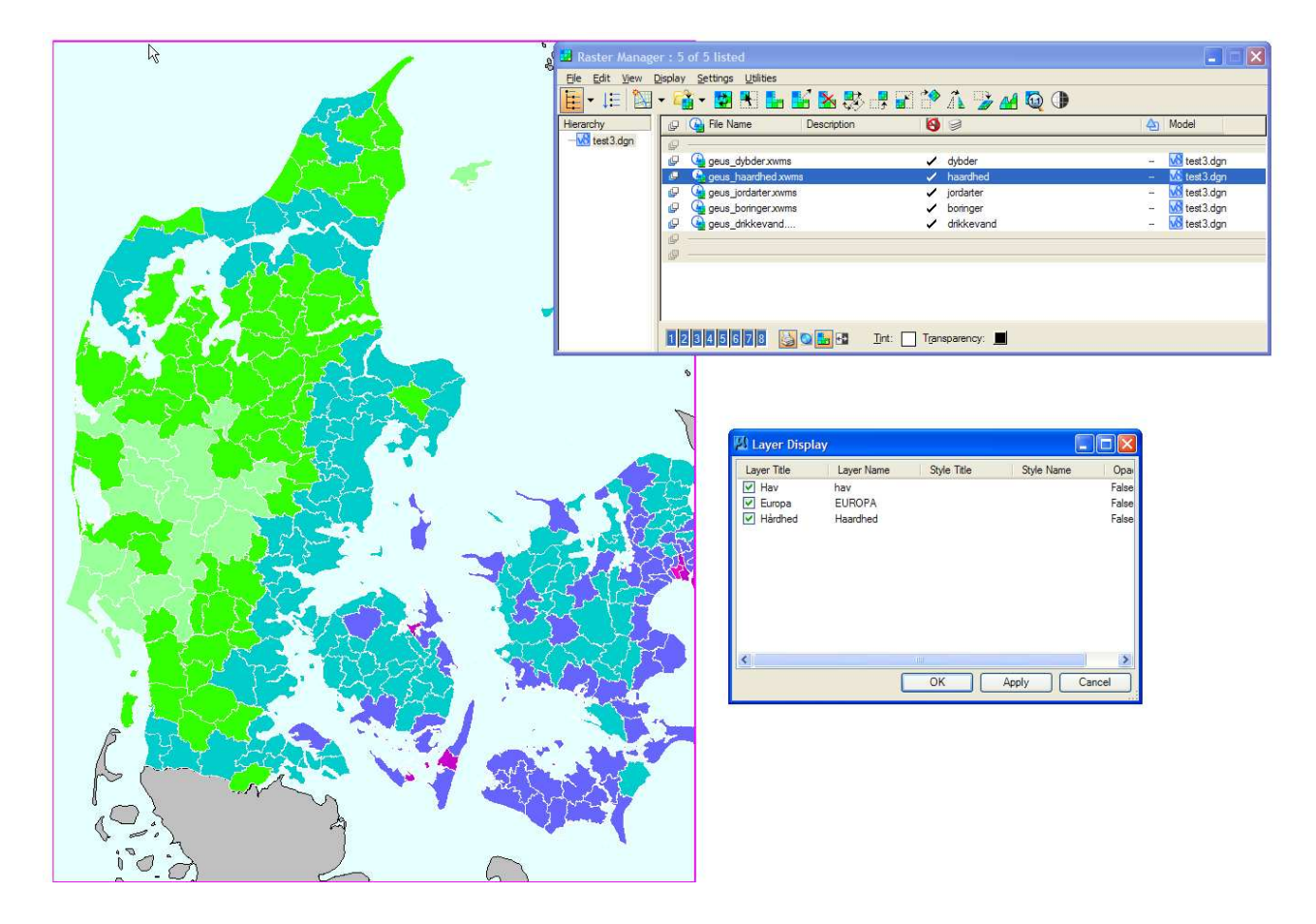

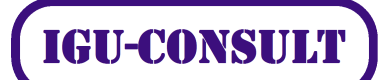

Nedenstående er vist wms filen jordarter med alle layer tændt. Alle øvrige wms filer er slukket.

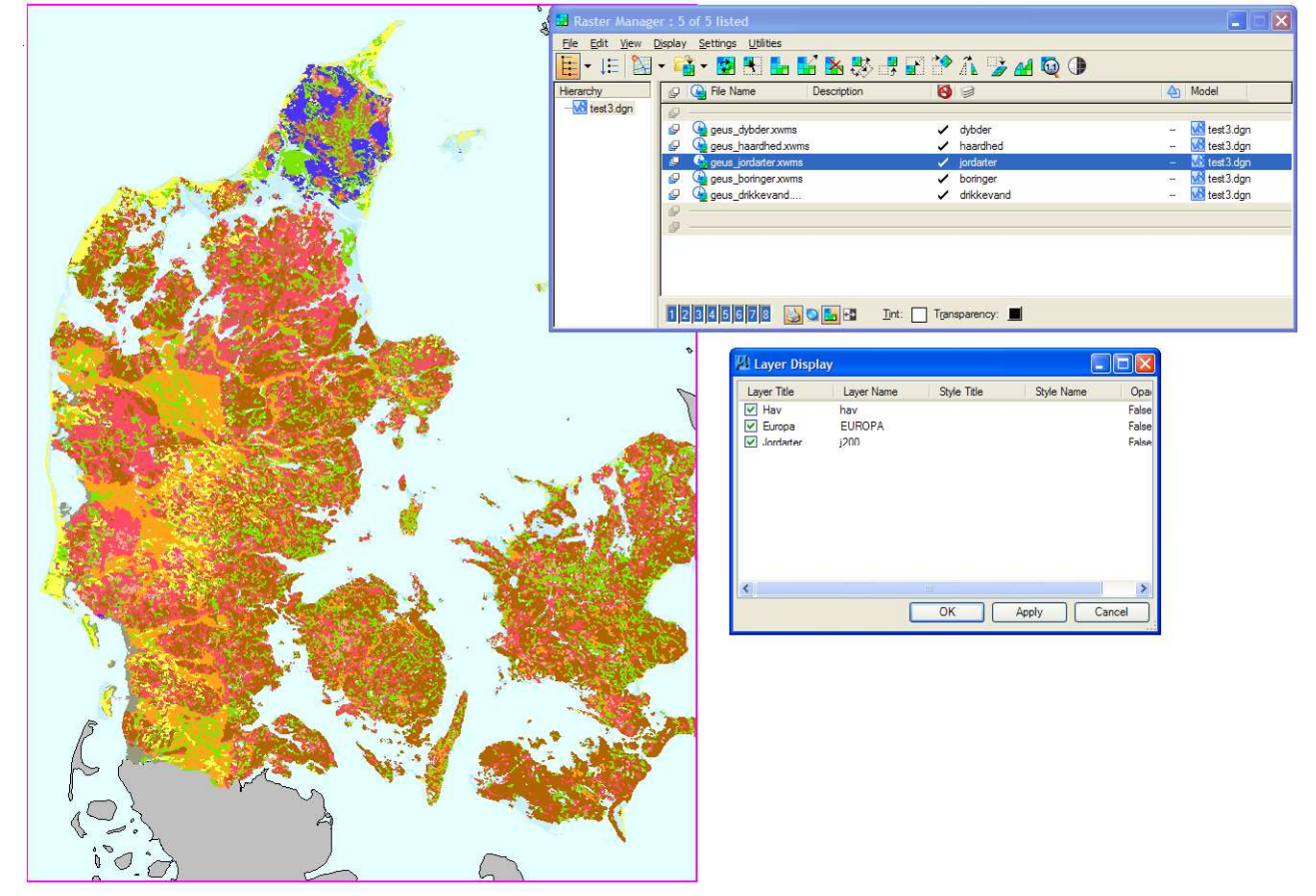

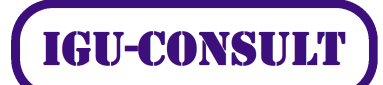

Nedenstående er vist en kombination af flere wms filer, nemlig havdybder, jordarter, boringer og vandværksanlæg:

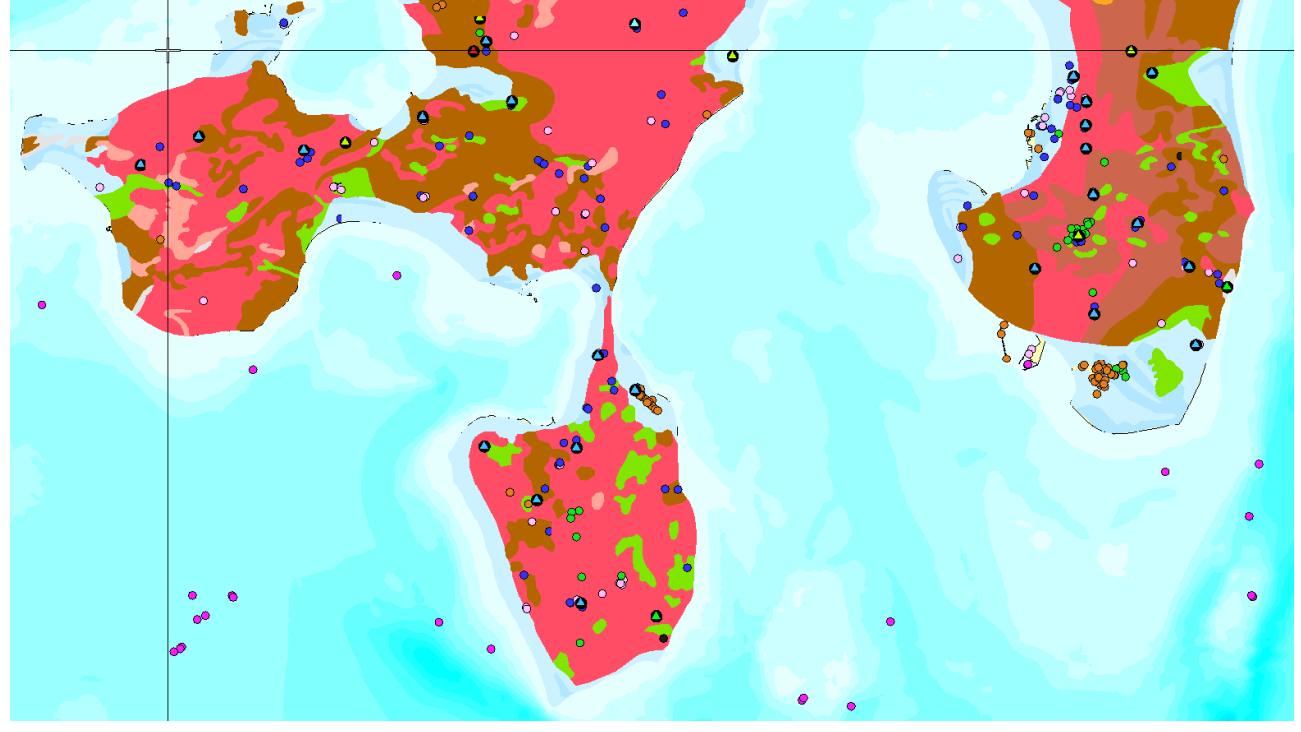

Nedenstående kan ses hvilke lag, som er tændt/slukket i de respektive wms filer:

| 🛃 Raster Manag                                                                    |                                                                                                    |                                                                                                    |                                                                                                    | 🖾 Layer Displ                                                | ay                                         |             |             |                                                                           |
|-----------------------------------------------------------------------------------|----------------------------------------------------------------------------------------------------|----------------------------------------------------------------------------------------------------|----------------------------------------------------------------------------------------------------|--------------------------------------------------------------|--------------------------------------------|-------------|-------------|---------------------------------------------------------------------------|
| <u>File E</u> dit <u>Vi</u> ew                                                    | Display Settings Utilities                                                                                                    |                                                                                                    |                                                                                                    | Layer Title                                                  | Layer Name                                 | Style Title | Style Name  | Opa                                                                       |
| 🗄 • 🚛 🕅                                                                           | • 📬 • 🖬 🗄 🔚 🖬 🗞 🐯 🛃                                                                                                    | 🖬 🎌 🧥 🍃 🔬 🔯 🕕                                                                                                    |                                                                                                    | Dybder                                                       | dyb5m<br>EUROPA                            |             |             | False                                                                     |
| Hierarchy<br>                                                                     | P G File Name Description                                                                                                    | 8                                                                                                    | A Model                                                                                                    | AlSkyst                                                      | aiskyst                                    |             |             | False                                                                     |
| Carrie Con                                                                        | A geus dybder.xwms                                                                                                    | 🗸 dvbder                                                                                                    | - 🐝 test3.dan                                                                                                    |                                                              |                                            |             |             |                                                                           |
|                                                                                   | geus_haardhed xwms                                                                                                    | ✓ haardhed                                                                                                    | 🚾 test3.dgn                                                                                                    |                                                              |                                            |             |             |                                                                           |
|                                                                                   | geus_jordarter.xwms                                                                                                    | ✓ jordarter                                                                                                    | 🔣 test3.dgn                                                                                                    |                                                              |                                            |             |             |                                                                           |
|                                                                                   | 🤪 🍓 geus_boringer xwms                                                                                                    | ✓ boringer                                                                                                    | 🚾 test3.dgn                                                                                                    |                                                              |                                            |             |             |                                                                           |
|                                                                                   | 🥵 🧐 geus_drikkevand                                                                                                    | <ul> <li>dikkevand</li> </ul>                                                                                                    | Mitest3.dgn                                                                                                    |                                                              |                                            |             |             |                                                                           |
|                                                                                   | 10 ····                                                                                                    |                                                                                                    |                                                                                                    | <                                                            |                                            |             |             |                                                                           |
|                                                                                   |                                                                                                    |                                                                                                    |                                                                                                    | Carl In                                                      | ſ                                          |             | Arely       | Canad                                                                     |
|                                                                                   | 1 2 3 4 5 6 7 8 🍐 🔍 🛃 🗗 Int:                                                                                                    | Transparency:                                                                                                    |                                                                                                    |                                                              | l                                          |             |             | cancei                                                                    |
|                                                                                   |                                                                                                    |                                                                                                    |                                                                                                    | 116                                                          |                                            |             |             |                                                                           |
| -                                                                                 |                                                                                                    |                                                                                                    |                                                                                                    | -                                                            |                                            |             |             |                                                                           |
| 🛃 Raster Manag                                                                    | ger : 5 of 5 listed                                                                                                    |                                                                                                    |                                                                                                    | 🛿 Layer Displ                                                | ay                                         |             |             |                                                                           |
| Raster Manag<br>File Edit View                                                    | ger : 5 of 5 listed<br>Display Settings Utilities                                                                                                    |                                                                                                    |                                                                                                    | Layer Displ                                                  | lay<br>Layer Name                          | Style Title | Style Name  | X                                                                         |
| Ele Edit View                                                                     | ger:5 of 5 listed<br>Display Settings Utilities<br>▼ 🙀 ▼ 💽 👫 🚂 🐭 🏡 🐯 🐺                                                                                                    | e * A 🍃 🖌 😡 🕩                                                                                                    |                                                                                                    | Layer Displ                                                  | lay<br>Layer Name<br>hav                   | Style Title | Style Name  | - Da<br>Opa<br>False                                                      |
| Ele Edit View                                                                     | eer : 5 of 5 listed<br>Display Settings Utilities<br>• • • • • • • • • • • • • • • • • • •                                                                                                     | <b>. * </b> A <b>* 4 0</b> ()<br>6 <i>&gt;</i>                                                                                                    | A Model                                                                                                    | Layer Displ                                                  | Layer Name<br>hav<br>EUROPA                | Style Title | Style Name  | Opa<br>False<br>False                                                     |
| Be Edit View<br>Ele Edit View<br>Ele Fit View<br>Hierarchy<br>-₩ test3.dgn        | er : 5 of 5 listed<br>Display Settings Utilities<br>V V V V V V V V V V V V V V V V V V V                                                                                                     | <b>2 2 A 2 4 0</b> 0<br>6 9                                                                                                    | A Model                                                                                                    | Layer Displ                                                  | Layer Name<br>hav<br>EUROPA<br>j200        | Style Title | Style Name  | Opa<br>False<br>False<br>False                                            |
| Raster Manag<br>Elle Edit View                                                    | er : 5 of 5 listed<br>Display Settings Utilities<br>Carlie Name Description<br>Carlie Name Description                                                                                                    | Image: A market and A market and A marke | A Model                                                                                                    | Layer Displ<br>Layer Title<br>Hav<br>Europa<br>Jordarter     | Layer Name<br>hav<br>EUROPA<br>j200        | Style Title | Style: Name | Opa<br>False<br>False<br>False                                            |
| Raster Manag<br>File Edit View<br>Hierarchy<br>- Mitest3.dgn                      | er : 5 of 5 listed<br>Display Settings Ublites<br>Compared Settings Ublites<br>Compared Settings Ublites<br>Co | I I I I I I I I I I I I I I I I I I I                                                                                                    | Model                                                                                                    | Layer Displ<br>Layer Title<br>Hav<br>Europa<br>Jordarter     | Layer Name<br>hav<br>EUROPA<br>j200        | Style Title | Style: Name | Opa<br>False<br>False<br>False                                            |
| Ele Edit View                                                                     | eer : 5 of 5 listed<br>Display Settings Utilities<br>V  Confile Name Description<br>Confile Name Description<br>Confile Name Description<br>Configuration State State                                                                                                    | <ul> <li>dybder</li> <li>haardhed</li> <li>jordaster</li> </ul>                                                                                                    | Model     Model     Model     Model     Meta3.dgn     Meta3.dgn     Meta3.dgn                                                                                                    | Layer Displ<br>Layer Title<br>Hav<br>V Europa<br>V Jordarter | lay<br>Layer Name<br>hav<br>EUROPA<br>j200 | Style Title | Style Name  | Opa<br>False<br>False<br>False                                            |
| Raster Manag<br>Ele Edit View                                                     | er : 5 of 5 listed<br>Display Settings Utilities<br>C G File Name Description<br>C G geus dybder.xxms<br>C G geus baardhed.xxms<br>C G geus parafrer.xxms<br>C G geus portarier.xxms<br>C G geus portarier.xxms<br>C G geus baardhed.xxms                                                                                                    |                                                                                                    | ← Model<br>- ₩ test3.dgn<br>- ₩ test3.dgn<br>- ₩ test3.dgn<br>- ₩ test3.dgn                                                                                                    | Layer Displ<br>Layer Title<br>Hav<br>Europa<br>Jordanter     | Layer Name<br>hav<br>EUROPA<br>j200        | Style Title | Style Name  | - Dopa<br>False<br>False<br>False                                         |
| Rester Manag<br>File Edit View<br>Eine VIII Eine Manag<br>Hierarchy<br>- Ket3.dgn | er : 5 of 5 listed<br>Display Settings Ublies<br>Carlie Name Description<br>Carlie Name Description<br>Carlie Springer Synthesis<br>Carlie Springer Synthesis<br>Carlie Springer Synthes<br>Carlie Springer Synthes<br>Carlie Springer Synthes<br>Carlie Spring | <ul> <li>dybder</li> <li>haardhed</li> <li>jordarter</li> <li>boringer</li> <li>drikkevand</li> </ul>                                                                                                    | Model      Model      West3.dgn      West3.dgn | Layer Displ<br>Layer Tite<br>Hav<br>Europa<br>Jordater       | Layer Name<br>hav<br>EUROPA<br>j200        | Style Title | Style Name  | Opa<br>False<br>False<br>False                                            |
| Rester Manag<br>Ele Edit View                                                     | er : 5 of 5 listed<br>Display Settings Ublites<br>V V V V V V V V V V V V V V V V V V V                                                                                                     | dybder     der     dybder     dyder     dybder     dybder     dybder     dybder     dybder     dybder     dybder     dybder     dybder     dybder     dybder     dybder     dybder     dybder     dybder                                                                                                    | Model      Model      Model      Meta3.dgn      Meta3.dgn     | Layer Displ                                                  | Layer Name<br>hav<br>EUROPA<br>j200        | Style Title | Style Name  | Opa<br>False<br>False<br>False                                            |
| Rester Manag<br>Ele Edit View                                                     | er : 5 of 5 listed<br>Display Settings Utilities<br>Conflict Name Description<br>Conflict Name Description     | A      A     A       | Model     Model     Model     Statistical age     Witest3.dgn     Statist3.dgn     Witest3.dgn     Witest3.dgn     Witest3.dgn     Witest3.dgn     Witest3.dgn     Witest3.dgn                                                                                                    | Layer Displ                                                  | Layer Name<br>hav<br>EUROPA<br>j200        | Style Title | Style Name  | Opa     False     False     False     False     False     False     False |

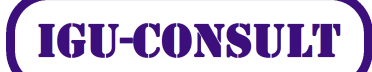

| 🔡 Raster Manage  |                                                                                                    |                                                                                                    |                                                                                                    | 🛿 Layer Displa | у                              |                  |            |                       |
|------------------|----------------------------------------------------------------------------------------------------|----------------------------------------------------------------------------------------------------|----------------------------------------------------------------------------------------------------|----------------|--------------------------------|------------------|------------|-----------------------|
| Eile Edit View I | 2jsplay Settings Utilities                                                                                                    | E 🎌 Á 🌛 🔬 🧕 🛈                                                                                                    | An Model                                                                                                    | Layer Title    | Layer Name<br>0<br>Jupiter     | Style Title      | Style Name | Opa<br>False<br>False |
| - Mitest 3.dgn   | G geus_dybder.xxms     G geus_haardhed.xxms     G geus_haardhed.xxms     G geus_fraatred.xxms     G geus_ordrater.xxms     G geus_drikkevand | <ul> <li>dybder</li> <li>haardhed</li> <li>jordarter</li> <li>boringer</li> <li>drikkevand</li> </ul>              | - Vš test3.dgn<br>- Vš test3.dgn<br>- Vš test3.dgn<br>- Vš test3.dgn<br>- Vš test3.dgn                                                                         | *              |                                |                  |            | >                     |
|                  | 12345678 🔛 🖓 🖬 🖓 Int:                                                                                                    | Transparency:                                                                                                    |                                                                                                    |                | (                              | ок               | Apply C    | Cancel                |
| 6                |                                                                                                    |                                                                                                    |                                                                                                    | 6-1            | 2011 - C                       |                  | e          |                       |
| 📕 Raster Manag   | er : 5 of 5 listed                                                                                                    |                                                                                                    |                                                                                                    | 🕅 Layer Displa | у                              | an an the second |            | . 🗆 🛛                 |
| Bie Edit View    | er: 5 of 5 listed<br>Deplay Settings Utilities<br>• 🎲 • 💽 👫 🚂 🏰 🌺 🐺 📑                                                                        | e 🏞 â 🌫 🛯 😡 🕩                                                                                                    |                                                                                                    | Layer Displa   | y<br>Layer Name<br>vandvaerker | Style Title      | Style Name | Opa<br>False          |
| Ele Edit View    | er : 5 of 5 listed<br>Deplay Settings Utilities                                                                                              | 2 * A > 4 Q ()<br>8 0                                                                                              | A Model                                                                                                    | Layer Displa   | y<br>Layer Name<br>vandvaerker | Style Title      | Style Name | Opa<br>False          |
| Ele Edit View    | er : 5 of 5 listed<br>Deplay Settings Utilities                                                                                              | <ul> <li>dybder</li> <li>dybder</li> <li>haardhed</li> <li>jordater</li> <li>bornger</li> <li>dikkevand</li> </ul> | <ul> <li>Model</li> <li>Model</li> <li>Ket3 dgn</li> <li>Ket3 3 dgn</li> <li>Ket3 3 dgn</li> <li>Ket3 3 dgn</li> <li>Ket3 3 dgn</li> <li>Ket3 3 dgn</li> </ul> | Layer Displa   | y<br>Layer Name<br>vandvaerker | Style Title      | Style Name | Opa<br>False          |

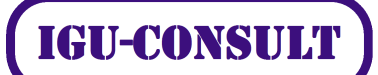

## Supporterede raster formater i MicroStation V8i

Adobe PDF [\*.pdf] Apple PICT [\*.pct, \*.pict] Esri BIL [\*.bil] Type 29 [\*.c29, \*.t29] Type 30 [\*.c30] Type 31 [\*.c31] CALS Type 1 CCITT4 [\*.cal] CIT Type 24 [\*.cit] Type 2 COT [\*.cot] Type 10 [\*.crl, \*.tpe, \*.lsr] Compuserve GIF [\*.gif] Digital Terrain Elevation Data [\*.dt0, \*.dt1, \*.dt2] USGS Digital Ortho Quad [\*.doq] ERMapper Compressed Wavelets [\*.ecw] Erdas IMG [\*.img] FLI Animation format [\*.fli, \*.flc] GEOTIFF [\*.tif, \*.tiff] Bentley HMR [\*.hmr] Img (24bit) [\*.a] Img [\*.p] Ingr. TIFF [\*.tif, \*.tiff] Internet TIFF [\*.itiff] Internet TIFF64 File Format [\*.itiff64] JPEG (JFIF) [\*.jpg, \*.jpeg, \*.jfif] JPEG 2000 [\*.jp2, \*.j2k] Anatech LRD [\*.lrd] Ingr. MPF [\*.mpf] MrSID [\*.sid] National Imagery Transmission Format [\*.ntf, \*.nsf] PCX [\*.pcx] http://communities.bentley.com/Wiki/print.aspx/Raster\_Manager\_In\_MicroStation\_V... 26-10-2009 Portable Network Graphics [\*.png] Ingr. Type 27 [\*.rgb] Ingr. Type 28 [\*.rgb] RLC [\*.rlc] Ingr. Type 9 [\*.rle] SPOT CAP Image [\*.fil] Sun Raster [\*.rs, \*.ras] TG4 [\*.tg4] TIFF [\*.tif]

## Workshop i rasterfiler

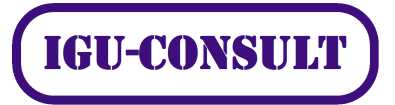

Targa [\*.tga] Landsat TM FastL7A [\*.fst] USGS NDF [\*.h1] Wireless BitMap [\*.wbmp] Web Map Server File Format [\*.xwms] Windows BMP [\*.bmp]

Diverse referencemateriale vedrørende koordinatsystemer